## How to create report

Follow the steps below to create a report in WELLA Online.

1. Logon to WELLA Rapid Reports and select ""Create Report"" from the Main page.

2. Enter the following information: Report Type, Region, District, School and Class (for the Class Proficiency Report ). If creating a Student Report you must also select the student.

3. Click on Submit Request to create the report.

Note: In order to view the report, you will need click Main on the left pane and choose to View Reports.

Article ID: 1766 Last updated: 02 Apr, 2010 Web Support -> Internal Articles -> WELLA Rapid Reports -> How to create report http://pearsonassessmentsupport.com/support/index.php?View=entry&EntryID=1766